## Första hjälpen i VR - Pico 4 Användarguide

Innan du börjar bör du säkerställa att du har tillgång till en golvyta om minst 3x3 meter som är fri från möbler och andra föremål. Följ instruktionerna nedan för att komma igång med din Pico 4!

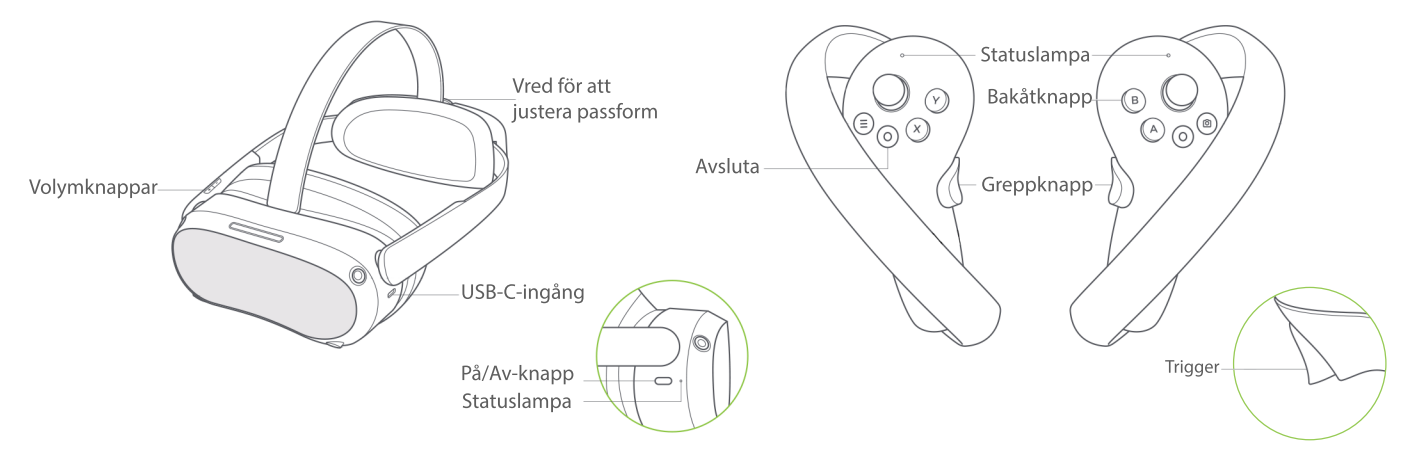

## 1. Starta headsetet och kontrollerna-

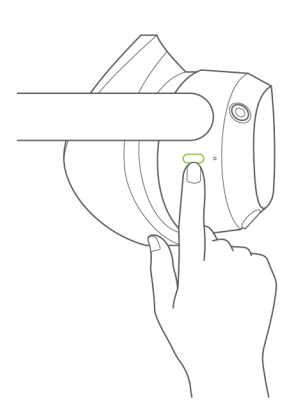

Tryck och håll ner **På/Av-knappen** i 2 sekunder tills **Statuslampan** lyser blått.

Om **Statuslampan** blinkar rött betyder det att betteriet är lågt - koppla in en laddare i **USB-C-ingången**.

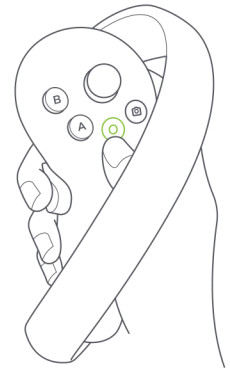

Tryck och håll ner knappen med cirkel i 1 sekund tills **Statuslampan** blinkar blått.

Lampan slutar blinka när kontrollen har kopplats till headsetet.

2. Sätt på headsetet så att det sitter bekvämt och bilden är skarp

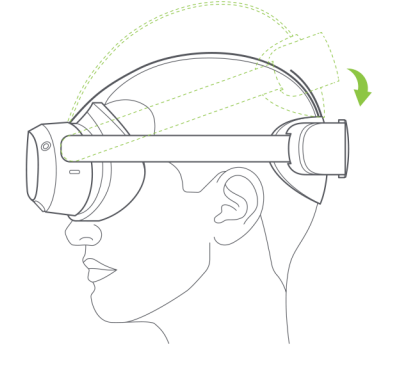

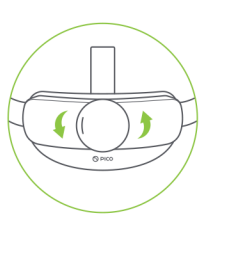

Lyft upp den bakre delen av headsetet och sätt den vadderade masken framför ögonen. Sänk sedan den bakre delen så att det sitter mot bakhuvudet, du kan behöva skruva på vredet för att utvidga bågen.

Justera headsetet i höjdled så att bilden blir skarp. Skruva sedan på vredet för att spänna bågen, så att headsetet sitter ordentligt men bekvämt.

Vid behov, justera den övre remmen.

3. Ange arbetsyta och kör!

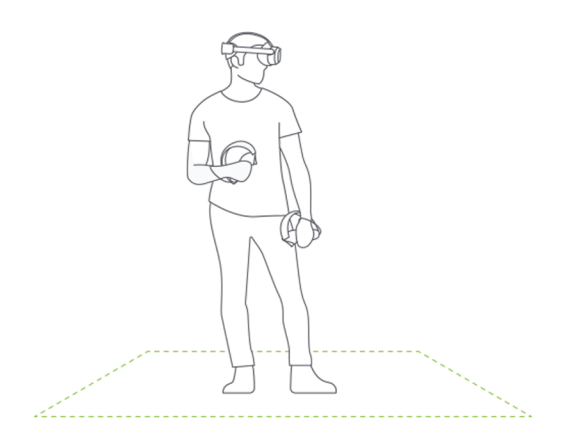

När du har fått på dig headsetet kan du till en början se din verkliga omgivning via kamerorna på framsidan. Du kommer att bli ombedd att ange din arbetsyta.

Du bör välja **Custom Boundary**, för att få en arbetsyta som är välanpassad till din miljö. Vissa simulatorer kräver att du förflyttar dig. Se till att ställa in golvnivån rätt, för att simulatorn skall fungera optimalt.

Följ instruktionerna i headsetet för hur du skapar din arbetsyta, sen kan du starta utbildningen!

## Peka och klicka-

För att göra val i VR siktar du med kontrollen på det du vill välja, och trycker på **Trigger-knappen** som finns framtill på kontrollen.

I vissa fall går det även att göra val genom att läsa upp det du vill välja. För detta krävs internetuppkoppling.

## Greppa-

I vissa moment ska du ta tag i saker i VR. Använd då Greppknappen på insidan av kontrollen.

Backa-

Om du vill gå tillbaka ett eller flera steg, använd knappen markerad med B på ovansidan av högra kontrollen.

Avsluta-

För att avsluta appen, tryck på den insjunkna knappen med cirkel.

Instruktionsvideo-

För att komma till en instruktionsvideo för hur du kommer igång, skanna denna QR-kod:

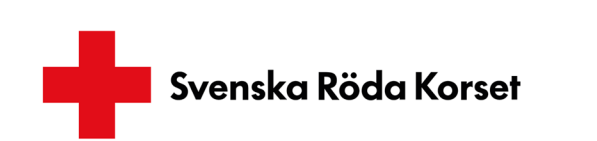

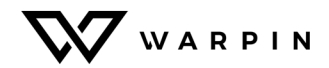

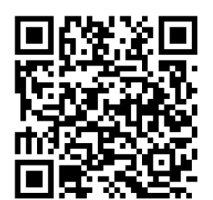

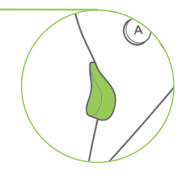

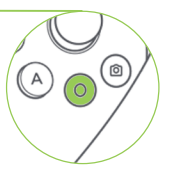

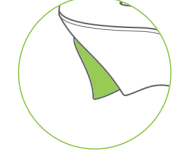